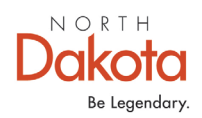

## How to Access VAERS Data

Before evaluating VAERS data it is important to understand the benefits of the VAERS system as well as its limitations.

VAERS accepts reports of adverse events that occur following vaccination. Anyone, including healthcare providers, vaccine manufacturers, and the public, can submit reports to the system. While very important in monitoring vaccine safety, VAERS reports alone cannot be used to determine if a vaccine caused or contributed to an adverse event or illness.

**VAERS reports may contain information that is incomplete, inaccurate, coincidental, or unverifiable.** Reports to VAERS can also be biased. As a result, there are limitations on how the data can be used scientifically.

Key considerations and limitations of VAERS data:

- The number of reports alone cannot be interpreted as evidence of a causal association between a vaccine and an adverse event, or as evidence about the existence, severity, frequency, or rates of problems associated with vaccines.
- Reports may include incomplete, inaccurate, coincidental, and unverified information.
- VAERS does not obtain follow up records on every report. If a report is classified as serious, VAERS requests additional information, such as health records, to further evaluate the report.
- VAERS data are limited to vaccine adverse event reports received between 1990 and the most recent date for which data are available.
- VAERS data do not represent all known safety information for a vaccine and should be interpreted in the context of other scientific information.

VAERS data available to the public include only the initial report data to VAERS. Updated data which contains data from medical records and corrections reported during follow up are used by the government for analysis. However, for numerous reasons including data consistency, these amended data are not available to the public.

## **Options to Access VAERS Data**

VAERS data is accessible two different ways: by downloading raw data in <u>comma-</u> <u>separated value (CSV) files</u> for import into a database, spreadsheet, or text editing program, or by use of the <u>CDC WONDER</u> online search tool.

## Instructions for accessing VAERS Data using CDC Wonder

For the purposes of these instructions, we will be pulling information on the number of people in North Dakota who have had an Adverse Event reported to the VAERS system after COVID-19 vaccine from January 2023 – May 2023.

Additional Information about accessing VAERS data using the CDC Wonder application can be found on the <u>CDC website</u>.

- 1. Go To https://wonder.cdc.gov/vaers.html
- 2. Read the VAERS Disclaimer and click I have read and understand the disclaimer once you have done so.

| Disclaimer                                                                                                    |
|----------------------------------------------------------------------------------------------------|
| VARRS accepts reports of adverse events that occur following vaccination. Anyone, including healthcare providers, vaccine manufacturers, and the public, can submit reports to the system. While very important in monitoring vaccine safety, VARRS reports alone cannot be used to determine if a vaccine cause of a origination of the system is a strateging of the system. The system is a system of the vaccine safety, VARRS reports alone cannot be used to determine if a vaccine cause of a origination of the system. While very important in monitoring vaccines is a strateging of the system. The vaccine system is a system of the vaccine vas the cause. In some situations, reporting to VARRS is reported and vaccine system of the vaccine vas the cause. In some situations, reporting to VARRS is reported and vaccine the vaccine system of the vaccine vas the cause. In some situations, reporting to VARRS is reported and vaccine system system.                                                                                                    |
| VAERS reports may contain information that is incomplete, inaccurate, coincidental, or unverifiable. Reports to VAERS can also be biased. As a result, there are limitations on how the data can be used scientifically. Data from VAERS reports should always be interpreted with these limitations in mind.                                                                                                    |
| The strengths of VAERS are that it is rational in scope and can often quickly detect an early hint or varining of a stafty probability that scores up VAERS is one component of COC's and FOA's multifacetad approach to monitoring stafty after varicines are licensed or a stafty probability of the variance of a stafty probability of the variance of a stafty probability of the variance of the variance of the varianc |
| Key considerations and limitations of VAERS data:                                                                                                    |
| The number of reports alone cannot be interpreted as evidence of a causal association between a vaccine and an adverse event, or as evidence about the existence, severity, frequency, or rates of problems associated with vaccines.                                                                                                    |
| Reports may include incomplete, inaccurate, coincidental, and unverified information.                                                                                                    |
| VAERS does not obtain follow up records on every report. If a report is classified as serious, VAERS requests additional information, such as health records, to further evaluate the report.                                                                                                    |
| VAERS data are limited to vaccine adverse event reports received between 1990 and the most recent date for which data are available.                                                                                                    |
| <ul> <li>VAERS data do not represent all known safety information for a vaccine and should be interpreted in the context of other scientific information.</li> </ul>                                                                                                    |
| VAERS data available to the public include only the initial report data to VAERS. Updated data which contains data from medical records and corrections reported during follow up are used by the government for analysis. However, for numerous reasons including data consistency, these amended data are not available to the public.                                                                                                    |
| Additionally, reports to VAERS that appear to be false or fabricated with the intent to mislead CDC and FDA may be reviewed before they are added to the VAERS database. Knowingly filing a false VAERS report is a violation of Federal law (18 U.S. Code § 1001) punishable by fine and imprisonment.                                                                                                    |
| 1 have read and understand the disclaimer.                                                                                                    |
|                                                                                                    |

3. You will be taken to the "About VAERS" page. To start your search, click on VAERS Data Search.

| quest Form Results Map Chart Report About                                                                                                    |                                                                                                    |
|----------------------------------------------------------------------------------------------------|----------------------------------------------------------------------------------------------------|
| Dataset Documentation Other Data Access Data Use Restrictions How to Use WONDER                                                                                                    |                                                                                                    |
| Note: Any use of these data implies consent to abide by the terms of the data use restrictions.                                                                                                    |                                                                                                    |
| The Vaccine Adverse Event Reporting Syste                                                                                                    | em (VAERS)                                                                                                    |
| The Vaccine Adverse Event Reporting System (VAERS) database contains information on <u>unverified</u> reports of adv<br>immunization with US-licensed vaccines. Reports are accepted from anyone and can be submitted electronically a                                                                                                    | erse events (illnesses, health problems and/or symptoms) following<br>t <u>www.vaers.hhs.gov</u> .                                                                                                    |
| Search Current VAERS Data                                                                                                    |                                                                                                    |
| The information in this database contains reports received from 1990 to the present. Data can be<br>searched by the following: age, event category, gender, manufacturers, onset interval, recovery status,<br>serious/non-serious category, state/territory, symptoms, vaccine, VAERS Data Y, evar reported, month<br>reported, year vaccinated and month vaccinated. Click the VAERS Data Search button below to begin your<br>data search. | How to Access Data from CDC's VAERS WONDER System<br>Written steps: How to access VAERS data<br>Video: How to access VAERS data<br>This video demonstrates how to search VAERS data using CDC<br>WONDER. You will also learn about the purpose of VAERS and<br>strengths and limitations of VAERS data. |
| * This allows you to search for details on a specific VAERS report by the VAERS ID number.                                                                                                    | Watch specific sections of the video:  Section 1: Introduction to VAERS Section 2: How to Search VAERS Public Data Section 3: Strengths and Limitations of VAERS Data Section 4: Where to Get More Information                                                                                          |

You will be taken to the page below where you can start your search.

| The Vaccine Adverse Event Reporting System (VAERS) Request                                                                                                    |         |             |
|----------------------------------------------------------------------------------------------------|---------|-------------|
| Request Form Results Map Chart Report About                                                                                                    |         |             |
| Dataset Documentation Other Data Access Data Use Restrictions How to Use WONDER                                                                                                    | Save Re | eset        |
| Make all desired selections and then click any <b>Send</b> button one time to send your request. 1. Organize table layout:                                                                                                    | Send    | <u>Help</u> |
| Group Results By       Symptoms       Notes:         And By       None       • Data contains VAERS reports processed as of 05/12/2023.         And By       None       • Must group by VAERS ID when selecting any of the Optional Measures.         And By       None       • Must group by VAERS ID, results are initially displayed with Events Reported, Percent, and totals not shown.         And By       None       •         Optional Measures       (Check box to include in results.)       •         Adverse Event Description       •       •         Adverse Event Ster Prior Vaccinations       •       Adverse Events After Prior Vaccination         History/Allergies       Title       • |         |             |
| 2. Select symptoms:                                                                                                    | Send    | <u>Help</u> |
| Click the Advanced Finder Options link for more complex searches. Browse or search to find items in the Symptoms Finder Tool, then highlight the items to use for this request. (The Currently selected box displays all current request items.) Finder Tool Help Advanced Finder Options                                                                                                    |         |             |

4. Choose which variables you wish to include in your results. Clicking the down arrow will show all of your options shown below. Please note that it is very easy to include duplicate events when accessing VAERS data. An individual can have multiple symptoms assigned to their one VAERS ID which can quickly inflate the event numbers.

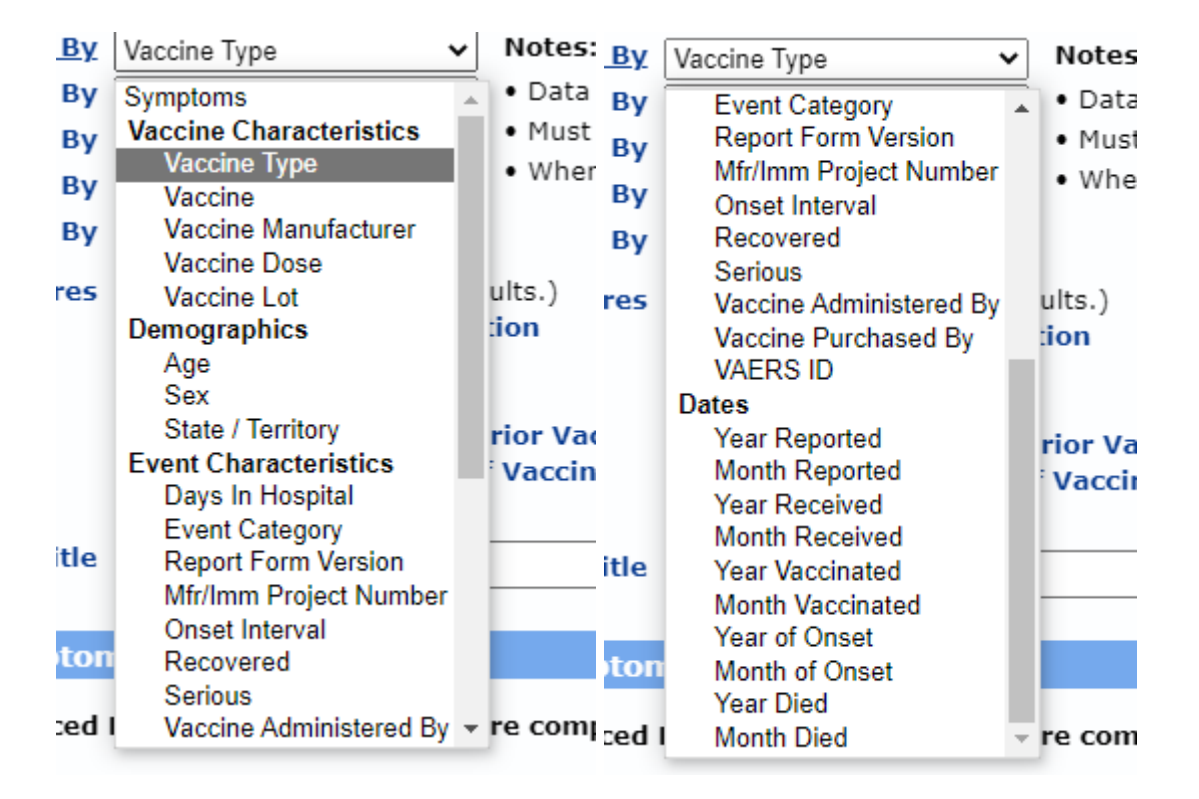

For the purposes of these instructions we will select VAERS ID in the first box under Group Results By (to avoid duplicates), Vaccine to show which COVID-19 vaccine a person received, and select Adverse Event Desciption under Optional Measures.

|                         |                              | make an aconce selections and then elek any sena patton one and to sena your request.                                               |
|-------------------------|------------------------------|----------------------------------------------------------------------------------------------------|
| 1. Organize table       | layout:                      |                                                                                                    |
|                         |                              |                                                                                                    |
| <u>Group Results By</u> | VAERS ID 🗸                   | Notes:                                                                                                    |
| And By                  | Vaccine 🗸                    | Data contains VAERS reports processed as of 05/12/2023.                                                                             |
| And By                  | None 🗸                       | <ul> <li>Must group by VAERS ID when selecting any of the Optional Measures.</li> </ul>                                             |
| And By                  | None 🗸                       | <ul> <li>When grouping by VAERS ID, results are initially displayed with Events Reported, Percent, and totals not shown.</li> </ul> |
| And By                  | None 🗸                       |                                                                                                    |
| Ontional Measures       | (Check box to include in re- | sulte )                                                                                                    |
| optional measures       | Adverse Event Descrip        | tion                                                                                                    |
|                         | Lab Data                     |                                                                                                    |
|                         | Current Illness              |                                                                                                    |
|                         | Adverse Events After I       | Prior Vaccinations                                                                                                    |
|                         | Medications At Time O        | f Vaccination                                                                                                    |
|                         | History/Allergies            |                                                                                                    |
| Title                   |                              |                                                                                                    |
|                         | L                            |                                                                                                    |

5. Scroll down to Select Symptoms where you can choose symtpoms to search for. To search for specific symptoms, click on the Search tab. Select the terms you want to use for your search. As you highlight a term, it is moved to the Currently Selected box on the right side of the screen. To select more than one term, hold down the Control key. To select a range of terms, hold down the Shift key. If you do not select specific symptoms it will default to All Symptoms.

| 2. Select symptoms:                                                                                                    |                                                        |
|----------------------------------------------------------------------------------------------------|--------------------------------------------------------|
| Click the Advanced Finder Options link for more complex s                                                                                                    | earches.                                               |
| Browse or search to find items in the Symptoms Finder Tool, th<br>(The Currently selected box displays all current request items.)                                                                                                    | en <b>highlight</b> the items to use for this request. |
| Finder Tool Help Advanced Finder Options                                                                                                    |                                                        |
| Browse Search Details                                                                                                    |                                                        |
| Symptoms       Currently selected:         *All* (All Symptom)       *All* (All Symptoms)         + A (A)       *All* (All Symptoms)         + C (C)       *D (D)         + E (E)       *F (F)         + F (F)       +G (G)         + H (H)       *         Open Close Close All         Browse the list by opening and closing items.         Use Ctrl+Click to multiple select, Shift+Click for a range. |                                                        |

- 6. Scroll down to Select Vaccine Characteristics. When a vaccine is highlighted it moves to the Currently Selected box on the right side of the screen. You can also search for vaccine manufacturer, vaccine dose number, and vaccine lot number. If you don't select any, it will default to all manufacturers, all doses, and all lot numbers. Options to select in this section are listed below.
  - a. Vaccine Products Vaccine type and vaccine
  - b. Manufacturers makers of vaccine products
  - c. Vaccine Dose number of vaccine doses given for a vaccine
  - d. Vaccine Lot manufacturer's lot number for a vaccine product. The lot number is the id number the manufacturer assigns to a batch of vaccine.

| 3. Select vaccine characteristics:<br>NOTE: Flu vaccine brands are no longer separately listed                                                                                                    | by year. If you want to search for a                           | specific year of a vaccination, please    | go to section 6 (Select da                                                                    |
|----------------------------------------------------------------------------------------------------|----------------------------------------------------------------|-------------------------------------------|-----------------------------------------------------------------------------------------------|
| are interested in searching.  Browse or search to find items in the Vaccine Products F<br>(The <i>Currently selected</i> box displays all current request it<br>Finder Tool Help Advanced Finder Options                                                                                                    | Finder Tool, then <b>highlight</b> the item<br>ems.)           | s to use for this request.                |                                                                                               |
| Browse Search Details                                                                                                    |                                                                |                                           | 1                                                                                             |
| *All* (All Vaccine Products)         *ADEN.4.7 (ADENOVIRUS TYPE 4 &7 VACCINE, LIVE 0         *ADEN.4.7 (ADENOVIRUS VACCINE LIVE ORAL TYPE 7)         *ANTH (ANTHRAX VACCINE)         * BCG (BACILLUS CALMETTE-GUERIN VACCINE)         * CEE (CENTRAL EUROPEAN ENCEPHALITIS)         * CHOL (CHOLERA VACCINE)         * HOHEPB (COMVAX)         * COVID19-2 (COVID19 VACCINE)         * COVID19-2 (COVID19-2)         *         * <b>Browse</b> the list by opening and closing items. <b>Use</b> Ctrl+Click tor multiple select, Shift+Click for a ratio | RAL)                                                           | CovID19 VACCINE;<br>COVID19-2 (COVID19-2) |                                                                                               |
| Vaccine Manufacturer<br>All Manufacturers<br>AVENTIS PASTEUR<br>BAVARIAN NORDIC<br>BAXTER HEALTHCARE CORP.<br>BERNA BIOTECH, LTD.<br>BSI                                                                                                    | Al Doses<br>1 Dose<br>2 Doses<br>3 Doses<br>4 Doses<br>5 Doses |                                           | Vaccine Lot                                                                                   |
| BURROUGHS WELLCOME                                                                                                    | 6 Doses 👻                                                      |                                           | Enter vaccine lots,<br>one per line,<br>maximum 15<br>characters each.<br>Leave empty for all |

7. Scroll down to Select Location, Age, and Gender, which allows you to select specific locations, ages, and genders. If you don't select anything, it will default to all U.S. states and territories, all ages, and all genders.

| <u>tate / Territory</u> | Age           | Sex         |
|-------------------------|---------------|-------------|
| New Mexico              | All Ages      | All Genders |
| New York                | < 6 months    | Female      |
| North Carolina          | 6-11 months   | Male        |
| North Dakota            | 1-2 years     | Unknown -   |
| Ohio                    | 3-5 vears     |             |
| Oklahoma                | 6-17 vears    |             |
| Oregon 🗸                | 18-29 years 💌 |             |

- Scroll down to Select Other Event Characteristics, which allows you to select characterics of the adverse event you're interested in. If you don't select anything it will default to all adverse events. Options to select in this section are listed below.
  - a. Event Category describes the outcome of the event
  - b. Recovered indicates if the patient recovered from reported adverse event
  - c. Vaccine administered by What kind healthcare provider administered the immunization
  - d. Onset interval number of days after immunization when reported symptoms of event occurred.
  - e. Days in Hospital-number of days hospitalized
  - f. Report From Version version of VAERS form that was filled out
  - g. VAERS ID unique identification number of VAERS report
  - h. Mfr/Imm Project number Manufacturer/Immunization Project Number, when applicable. Leave this box empty if you don't wish to limit your search to specific project numbers.

| 5. Select other event characteristics:                                                                                                    |                                                                                                    |                                                                                                    |
|----------------------------------------------------------------------------------------------------|----------------------------------------------------------------------------------------------------|----------------------------------------------------------------------------------------------------|
| Event Category All Events Death Life Threatening Permanent Disability Congenital Anomaly / Birth Defect * Hospitalized Existing Hospitalization Prolonged Emergency Room * Office Visit * Office Visit * None of the above * VAERS 2.0 Report Form Only | Recovered<br>All Events<br>No<br>Yes<br>Unknown<br>Jissing<br>Serious<br>All Events<br>Yes<br>No<br>Ves                                                                                                    | Vaccine Administered By All Entities Public Private Other Military Work* Senior Living* School* VAERS 2.0 Report Form Only                                                                                                    |
| All Days       0 days       1 day       2 days       3 days       4 days       5 days       6 days       7 days       8 days       9 days       10-14 days       15-30 days       15-10 days       01-120 days       0ver 120 days       Unknown        | All Days<br>None<br>< 24 hrs<br>1 day<br>2 days<br>3 days<br>5 days<br>5 days<br>6 days<br>7 days<br>8 days<br>9 days<br>10-14 days<br>10-14 days<br>110-14 days<br>10-14 days<br>6 days<br>0 ver 120 days<br>0 ver 120 days | Report Form Version<br>VAERS-1<br>VAERS 2.0 *<br>Vaccene Purchased By<br>Public **<br>Private **<br>Other **<br>Other **<br>Williary **<br>Unknown **<br>Not Applicable * *<br>** VAERS 2.0 Report Form Only<br>** VAERS-1 Report Form Only |
| Enter full or partial VAERS<br>IDs, one per line. Leave<br>empty for all events.                                                                                                    | Mfr/Imm Project Number                                                                                                    |                                                                                                    |

North Dakota Department of Health and Human Services

600 East Boulevard Avenue, Dept 325 Bismarck N.D. 58505 (701) 328-2310 • Toll-free: (800) 472-2622 • www.hhs.nd.gov 9. Scroll down to Search Text Fields. In this section, you can search for exact words that appear in each section of the VAERS report.

| 6. Search text fields:                                                                |                                                                                                    |                   |
|---------------------------------------------------------------------------------------|----------------------------------------------------------------------------------------------------|-------------------|
| Limit results to events with words or                                                 | phrases in any of these text fields.                                                                                           |                   |
| Enter one or more words per line to find<br>Entries on more than one line will find e | d events with <b>all</b> words found in line.<br>events with <b>any</b> word or entire phrase found on each line. Show More >> |                   |
| Adverse Event Description                                                             | Lab Data                                                                                                    | Current Illness   |
| Adverse Events After Prior Vaccinatio                                                 | ons <u>Medications At Time Of Vaccination</u>                                                                                  | History/Allergies |

10. Scroll down to Select Report Completed Dates, which allows you to search for a specific date that a VAERS report was completed. If you don't select anything, it will default to all dates in VAERS, from 1990 to the present.

| Select report comp                                                            | leted dates:                                                                                                    |
|-------------------------------------------------------------------------------|----------------------------------------------------------------------------------------------------|
| owse or search to find<br>he <i>Currently selected</i> bo<br>Finder Tool Help | items in the Date Report Completed Finder Tool, then <b>highlight</b> the items to use for this request<br>x displays all current request items.)<br><u>Advanced Finder Options</u> |
| Browse Search                                                                 | Details                                                                                                    |
| Date Report                                                                   | Currently selected:                                                                                                    |
| Completed                                                                     | *All* (All Dates)                                                                                                    |
| *All* (All Dates)                                                             |                                                                                                    |
| + 1990 (1990)                                                                 |                                                                                                    |
| + 1991 (1991)                                                                 |                                                                                                    |
| + 1992 (1992)                                                                 |                                                                                                    |
| + 1993 (1993)                                                                 |                                                                                                    |
| + 1995 (1995)                                                                 |                                                                                                    |
| + 1996 (1996)                                                                 |                                                                                                    |
| + 1997 (1997)                                                                 |                                                                                                    |
| < →                                                                           |                                                                                                    |
| Open Close Close All                                                          |                                                                                                    |
| Browce the list by one                                                        | ning and closing items                                                                                                    |
| Use Ctrl+Click to multi                                                       | inle select. Shift+Click for a range.                                                                                                    |
|                                                                               |                                                                                                    |

11. Scroll down to Select Report Received Dates, which allows you to search for specific dates that reports were received by VAERS. If you leave don't select anything, it will default to all dates in VAERS.

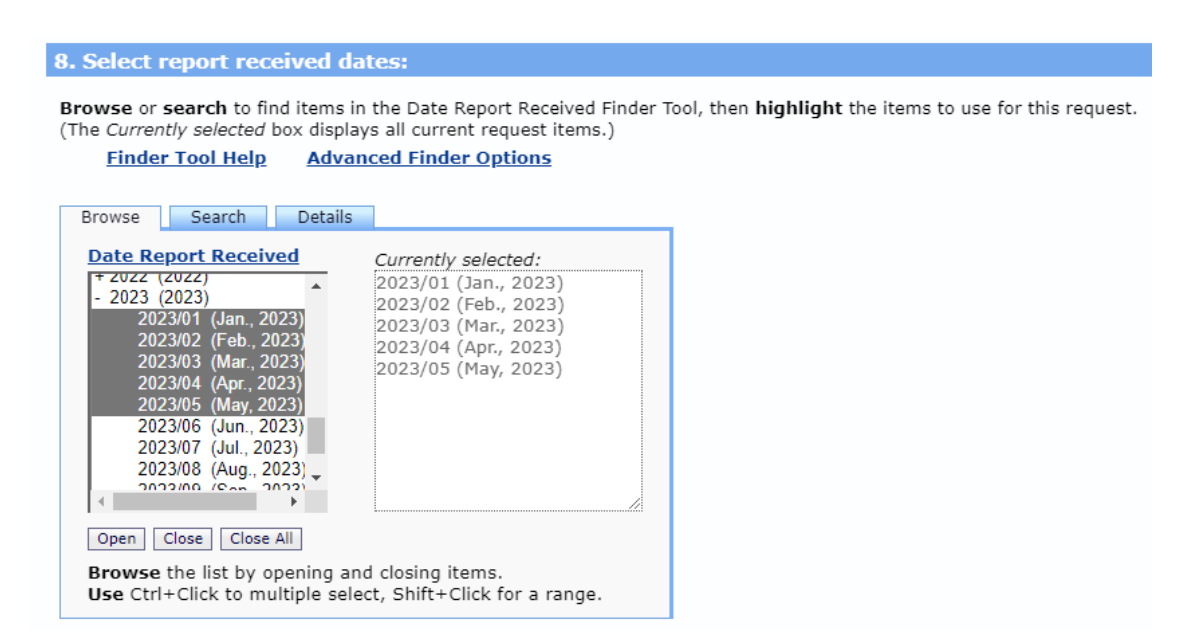

12. Scroll down to Select Vaccination Dates, which allows you to search for specific dates when persons were vaccinated. If you don't select anything, it will default to all dates in VAERS.

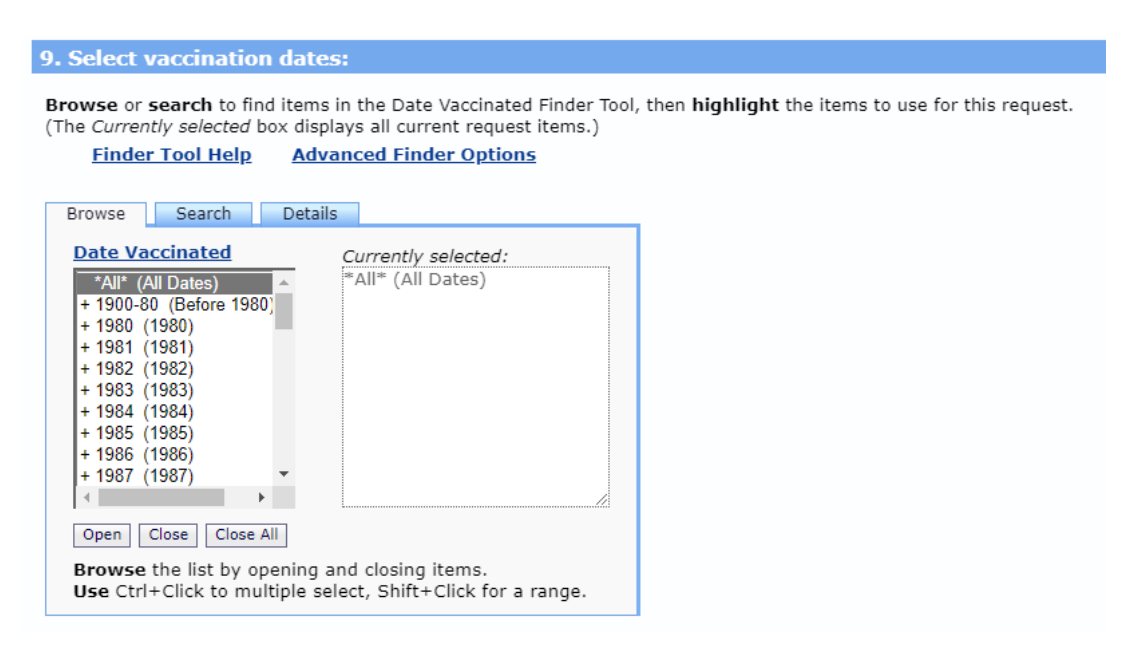

North Dakota Department of Health and Human Services

600 East Boulevard Avenue, Dept 325 Bismarck N.D. 58505 (701) 328-2310 • Toll-free: (800) 472-2622 • www.hhs.nd.gov 13. Scroll down to Select Adverse Event Onset Dates, which allows you to search for specific dates when an adverse event occurred. If you don't select anything, it will default to all dates in VAERS.

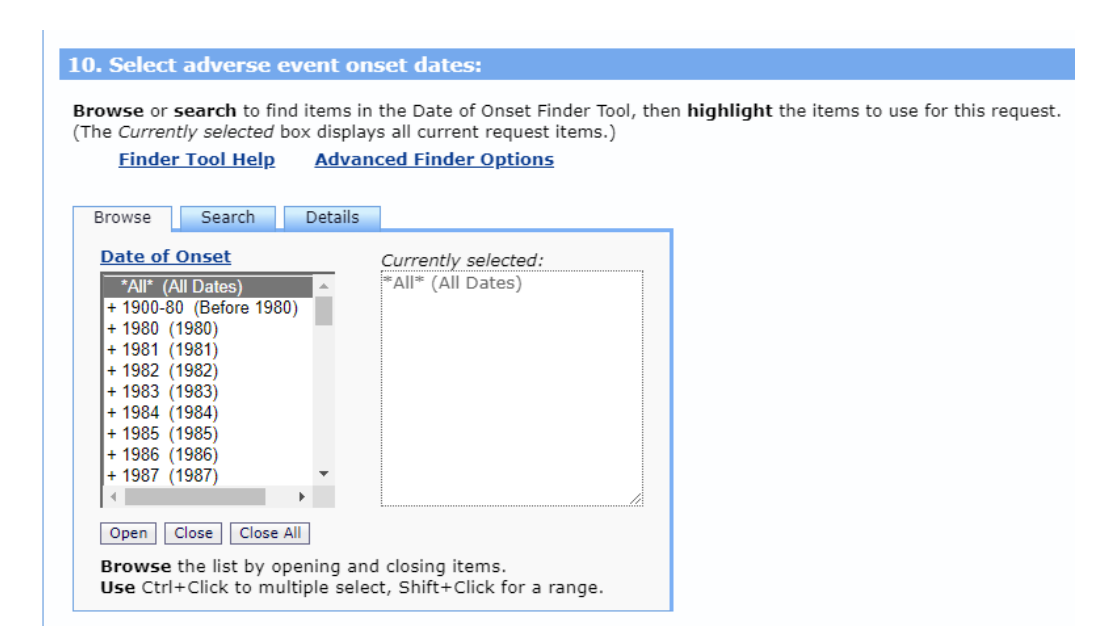

14. Scroll down to Select Death Dates, which allows you to search for a specific date when a death occurred. If you don't select anything, it will default to all dates in VAERS.

| 11. Select death dates:                                                                                                    |
|----------------------------------------------------------------------------------------------------|
| Browse or search to find items in the Date Died Finder Tool, then highlight the items to use for this request.<br>(The Currently selected box displays all current request items.)         Finder Tool Help       Advanced Finder Options                                                                                                    |
| Browse Search Details                                                                                                    |
| Date Died       Currently selected:         * 1900-80 (Before 1980)       *         + 1980 (1980)       *         + 1981 (1981)       *         + 1982 (1982)       *         + 1983 (1983)       *         + 1984 (1984)       *         + 1985 (1985)       *         + 1986 (1986)       *         + 1987 (1987)       *         Image: Close Close All         Browse the list by opening and closing items.         Use Ctrl+Click to multiple select, Shift+Click for a range. |
|                                                                                                    |

North Dakota Department of Health and Human Services 600 East Boulevard Avenue, Dept 325 Bismarck N.D. 58505

(701) 328-2310 • Toll-free: (800) 472-2622 • www.hhs.nd.gov

- 15. Other Options allows you to choose how your results will appear.
  - a. Export Results: If checked then results are exported to a file.
  - b. Show totals: If checked totals and subtotals will apear in results table
  - c. Show Zero Values: If checked rows containing zero values will apear in the results table.
  - d. Precision: Select the precision for the percentage calculations (if applicable).
  - e. Data Access Timeout: Value specifies the maximum time to wait for the data access for a search to complete.

| 12. Other options:                                                                    |                                                                                                    |
|---------------------------------------------------------------------------------------|----------------------------------------------------------------------------------------------------|
| Export Results<br>Show Totals<br>Show Zero Values<br>Precision<br>Data Access Timeout | <ul> <li>(Check box to download results to a file)</li> <li>decimal places</li> <li>minutes</li> </ul> |

16. Press any of the Send buttons on the page. Your search results will appear on the screen.

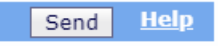

- 17. Results appear as a table. Below are additional options that can be selected after the table is visible.
  - a. To export results into a xxxx file click export.
  - b. To learn more about an individual VAERS report click the VAERS ID
  - c. To adjust the information you requested go back to the request form.
  - d. To save the query click save and follow the instructions.

| Jest Form                                                                            | Results Ma                                                                          | Chart Report About                                                                                                    |
|--------------------------------------------------------------------------------------|-------------------------------------------------------------------------------------|----------------------------------------------------------------------------------------------------|
| Dataset P_aument                                                                     | ation Other Data                                                                    | Access Help for Results Printing Tips Help with Exports Save Export Results                                                                                                    |
| Quick Options                                                                        | More                                                                                | Options Top Notes Citation Query Crite                                                                                                    |
| Messages:<br>VAERS dat                                                               | a in CDC WOI                                                                        | IDER are updated every Friday. Hence, results for the same query can change from week to week.                                                                                                    |
| <ul> <li>These result</li> <li>When group</li> <li>Click on a</li> </ul>             | ults are for 44<br>uped by VAER<br>VAERS ID to :                                    | total events.<br>S ID, results initially don't show Events Reported, Percent, or totals. Use Quick or More Options to restore them, if you wish.<br>ie a report containing detailed information for the event.                                                                                                    |
|                                                                                      |                                                                                     |                                                                                                    |
| Rows with                                                                            | zero Events                                                                         | Reported are hidden. Use Quick Options above to show zero rows. Some measures are hidden, use Quick or More Options above to restore them.                                                                                                    |
| VAERS                                                                                | Vaccine<br>Type                                                                     | Reported are hidden. Use Quick Options above to show zero rows. Some measures are hidden, use Quick or More Options above to restore them. Adverse Event Description 14                                                                                                    |
| VAERS JD                                                                             | Vaccine<br>Type<br>COVID19<br>(ACCINE<br>(COVID19)                                  | Reported are hidden. Use Quick Options above to show zero rows.  Some measures are hidden, use Quick or More Options above to restore them.  Adverse Event Description ↑↓  Pt's wife reported that pt's last dose of OPSUMIT was yesterday (12/22/2022), pt did not order on time, right now pt is in the hospital. he was unwell on monday, went to complete covid test, and he was vaccinated for covid on monday (12/19/2022). unknown if hospital can provide opsumit, no other information provided.                                                                                                    |
| <ul> <li>Rows with</li> <li>VAERS 1</li> <li>2549899-1</li> <li>2551317-1</li> </ul> | Vaccine<br>Type<br>COVID19<br>(ACCINE<br>(COVID19)<br>COVID19-2<br>(COVID19-2<br>2) | Reported are hidden. Use Quick Options above to show zero rows.  Some measures are hidden, use Quick or More Options above to restore them.  Adverse Event Description ↑↓  Pt's wife reported that pt's last dose of OPSUMIT was yesterday (12/22/2022), pt did not order on time, right now pt is in the hospital. he was unwell on monday, went to complete covid test, and he was vaccinated for covid on monday (12/19/2022). unknown if covid positive. 2 days later (12/21/2022) he didn't fell well again and when he stood up from the bed he collapsed and couldn't breathe. right now pt admitted to the hospital for pneumonia since wednesday(12/21/2022). unknown if hospital can provide opsumit. no other information provided. Patient did not have any symptoms. This is just reporting inadvertently given the Bivalent when it should have been the Monovalent. |

## **VAERS Event Details Report**

This report can be utilized when you know a VAERS ID and want to see information specific to that event.

1. Select the VAERS Report Details button on the About page.

| Dataset Documentation Other Data Access Data Use Restrictions How to Use WONDER Note: Any use of these data implies consent to abide by the terms of the data use restrictions. The Vaccine Adverse Event Reporting System (VAE The Vaccine Adverse Event Reporting System (VAERS) database contains information on <u>unverified</u> reports of adverse event immunization with US-licensed vaccines. Reports are accepted from anyone and can be submitted electronically at <u>www.veccepted</u> Search Current VAERS Data | : <b>RS)</b><br>nts (illnesses, health problems and/or symptoms) following<br><u>aers.hhs.gov</u> . |
|----------------------------------------------------------------------------------------------------|----------------------------------------------------------------------------------------------------|
| Note: Any use of these data implies consent to abide by the terms of the data use restrictions.<br>The Vaccine Adverse Event Reporting System (VAI<br>The Vaccine Adverse Event Reporting System (VAERS) database contains information on <u>unverified</u> reports of adverse even<br>immunization with US-licensed vaccines. Reports are accepted from anyone and can be submitted electronically at <u>www.v</u><br>Search Current VAERS Data                                                                              | RS)<br>nts (illnesses, health problems and/or symptoms) following<br>aers.hhs.gov.                  |
| The Vaccine Adverse Event Reporting System (VAI<br>The Vaccine Adverse Event Reporting System (VAERS) database contains information on <u>unverified</u> reports of adverse eve<br>immunization with US-licensed vaccines. Reports are accepted from anyone and can be submitted electronically at <u>www.v</u><br>Search Current VAERS Data                                                                                                    | RS)<br>nts (illnesses, health problems and/or symptoms) following<br>aers.hhs.gov.                  |
| The Vaccine Adverse Event Reporting System (VAERS) database contains information on <u>unverified</u> reports of adverse eve<br>immunization with US-licensed vaccines. Reports are accepted from anyone and can be submitted electronically at <u>www.v</u><br>Search Current VAERS Data                                                                                                    | nts (illnesses, health problems and/or symptoms) following<br>aers.hhs.gov.                         |
| Search Current VAERS Data                                                                                                    |                                                                                                    |
|                                                                                                    |                                                                                                    |
| The information in this database contains reports received from 1990 to the present. Data can be                                                                                                    | to Access Data from CDC's VAERS WONDER System                                                       |
| searched by the following: age, event category, gender, manufacturers, onset interval, recovery status,<br>serious/non-serious category, state/territory, symptoms, vaccine, VAERS ID #, year reported, month                                                                                                    | en steps: How to access VAERS data                                                                  |
| reported, year vaccinated and month vaccinated. Click the VAERS Data Search button below to begin your data search.                                                                                                    | p: How to access VAERS data                                                                         |
| VAERS Data Search                                                                                                    | video demonstrates how to search VAERS data using CDC                                               |
| VAERS Report Details*                                                                                                    | IDER. You will also learn about the purpose of VAERS and<br>igths and limitations of VAERS data.    |
| * This allows you to search for details on a specific VAERS report by the VAERS ID number. Water                                                                                                    | h specific sections of the video:                                                                   |
| · · · · · · · · · · · · · · · · · · ·                                                                                                    | Section 1: Introduction to VAERS                                                                    |
| · · · · · · · · · · · · · · · · · · ·                                                                                                    | Section 2: How to Search VAERS Public Data                                                          |
|                                                                                                    | Section 3: Strengths and Limitations of VAERS Data                                                  |

This takes you to the Report tab and shows the "Event Details Report" page.

|                                       |                                                                | VAERS Event Details                                                                                                    |                                            |                   |             |
|---------------------------------------|----------------------------------------------------------------|----------------------------------------------------------------------------------------------------|--------------------------------------------|-------------------|-------------|
| uest Form Results Map                 | Chart Report About                                             |                                                                                                    |                                            |                   |             |
| Dataset Documentation Other Data Acce | ess Data Use Restrictions Printing Tips                        |                                                                                                    |                                            |                   |             |
|                                       |                                                                |                                                                                                    |                                            | Top Notes         | Citation    |
| Event Details Report                  |                                                                |                                                                                                    |                                            | Event Details     | <u>Help</u> |
|                                       | Enter a VAERS ID and c                                         | lick "Event Details" to create a new event                                                                                                  | details report                             |                   |             |
|                                       | VA                                                             | AERS ID:                                                                                                    |                                            |                   |             |
|                                       | A VAERS ID cons<br>Since all VAERS IDs end w<br>Please note ti | ists of seven numbers followed by '-1': 1234<br>/ith '-1', you may omit that from IDs entered<br>hat some VAERS IDs start with '0': 0012345 | 567-1.<br>here: 1234567.<br>-1.            |                   |             |
| The VAERS ID length increas           | ed in the data released in CDC WONDER on 2<br>with a ze        | 2/12/2021, due to the total number of events<br>rro. For example, 0123456 replaces 123456.                                                  | reported. Older VAERS IDs with less than 7 | 7 numbers now sta | art         |
|                                       |                                                                |                                                                                                    |                                            |                   |             |

- 2. Enter a VAERS ID into the box. Remember the following VAERS ID information.
  - a. VAERS ID consists of seven numbers followed by '-1': 1234567-1.
  - b. Since all VAERS IDs end with '-1', you may omit that from IDs entered here: 1234567.
  - c. Please note that some VAERS IDs start with '0': 0012345-1.
- 3. Click Event Details to be taken to the "Event Report" page.

| Event Details Report                                                                                                    |
|----------------------------------------------------------------------------------------------------|
| Enter a VAERS ID and click "Event Details" to create a new event details report                                                                                                    |
| VAERS ID: 2540899                                                                                                    |
| A VAERS ID consists of seven numbers followed by '-1': 1234567-1.<br>Since all VAERS IDs end with '-1', you may omit that from IDs entered here: 1234567.<br>Please note that some VAERS IDs start with '0': 0012345-1.          |
| The VAERS ID length increased in the data released in CDC WONDER on 2/12/2021, due to the total number of events reported. Older VAERS IDs with less than 7 numbers now start with a zero. For example, 0123456 replaces 123456. |
|                                                                                                    |